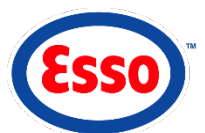

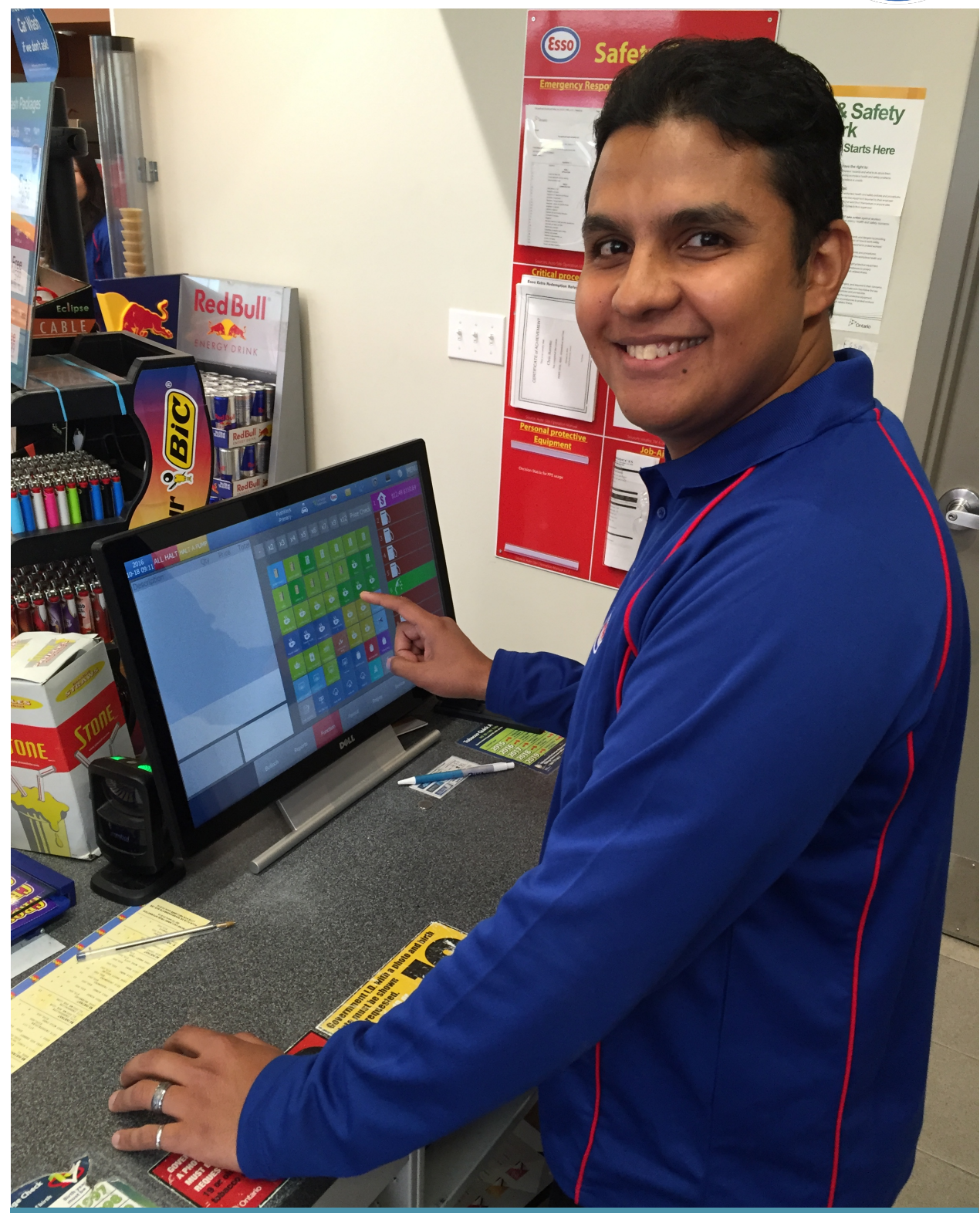

Esso-Specific Transactions Guide

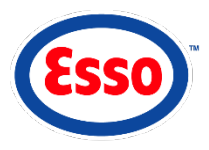

# **Table of Contents**

| Purchase Price Privileges Card                                 | 1 |
|----------------------------------------------------------------|---|
| Purchase and Activate Gift Card                                | 1 |
| Indoor (only)                                                  | 1 |
| Payment Using Gift Card                                        | 2 |
| Indoor                                                         | 2 |
| Outdoor                                                        | 2 |
| Loyalty Earn – PC Optimum <sup>™</sup>                         | 3 |
| Indoor                                                         | 3 |
| Outdoor                                                        | 3 |
| Combine Price Privileges & PC Optimum <sup>™</sup>             | 4 |
| Indoor                                                         | 4 |
| Outdoor                                                        | 4 |
| PC Optimum <sup>™</sup> Redemption – Fuel Purchase or Car Wash | 5 |

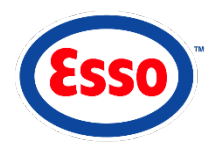

# PURCHASE PRICE PRIVILEGES CARD PURCHASE AND ACTIVATE GIFT CARD

#### Indoor (only)

- 1 Select desired card (Gift/PRICE PRIVILEGES) push key.
- 2 Swipe the unactivated Gift/PRICE PRIVILEGES card being purchased.
- 3 Select CARDS or CASH & TENDERS.
- 4 Process payment.

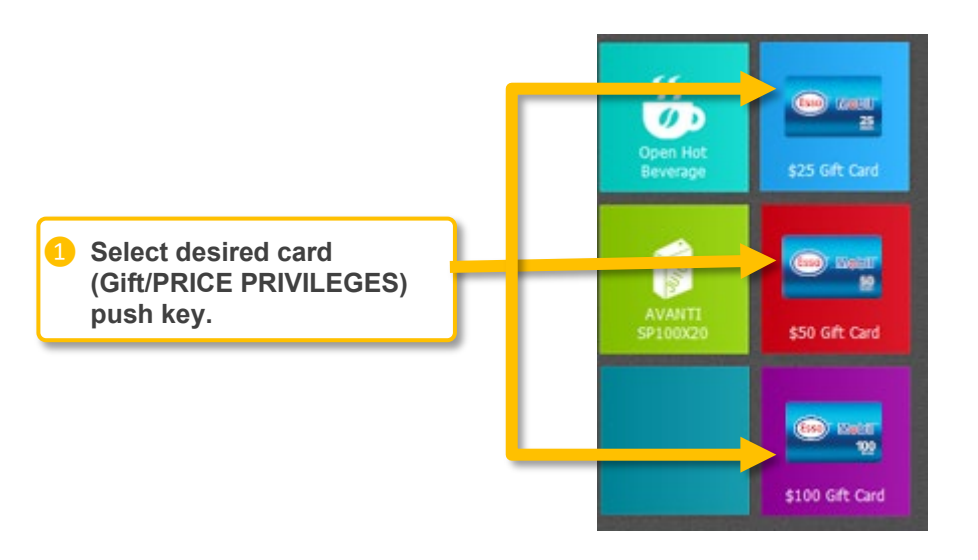

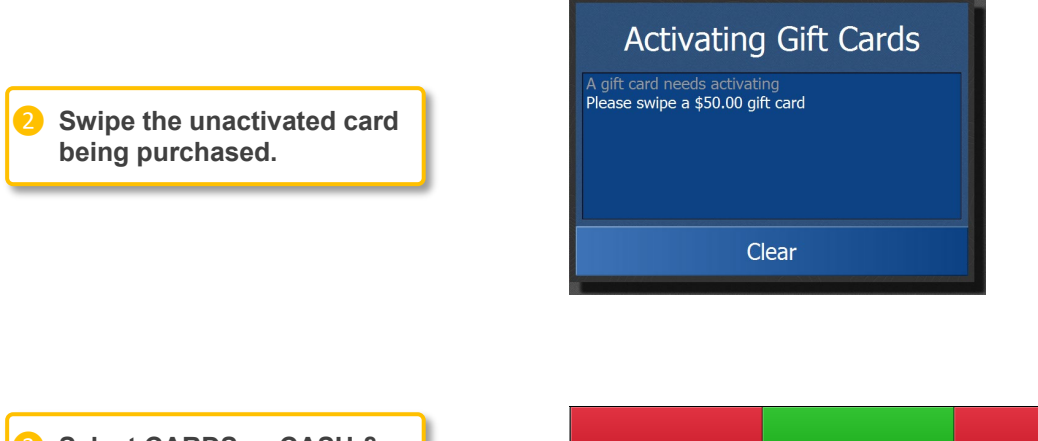

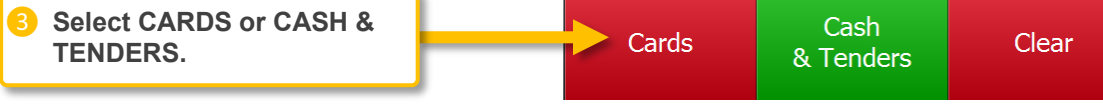

### **PAYMENT USING GIFT CARD**

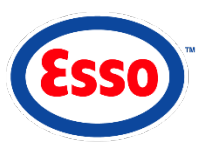

#### Indoor

- Enter item(s) and/or fuel.
- 2 Swipe PRICE PRIVILEGES or PC Optimum<sup>™</sup>.
- Select CARDS.
- Output Swipe Gift Card to complete payment.

For all transactions, cards can be swiped *anytime* between selecting first item/fuel and before processing payment.

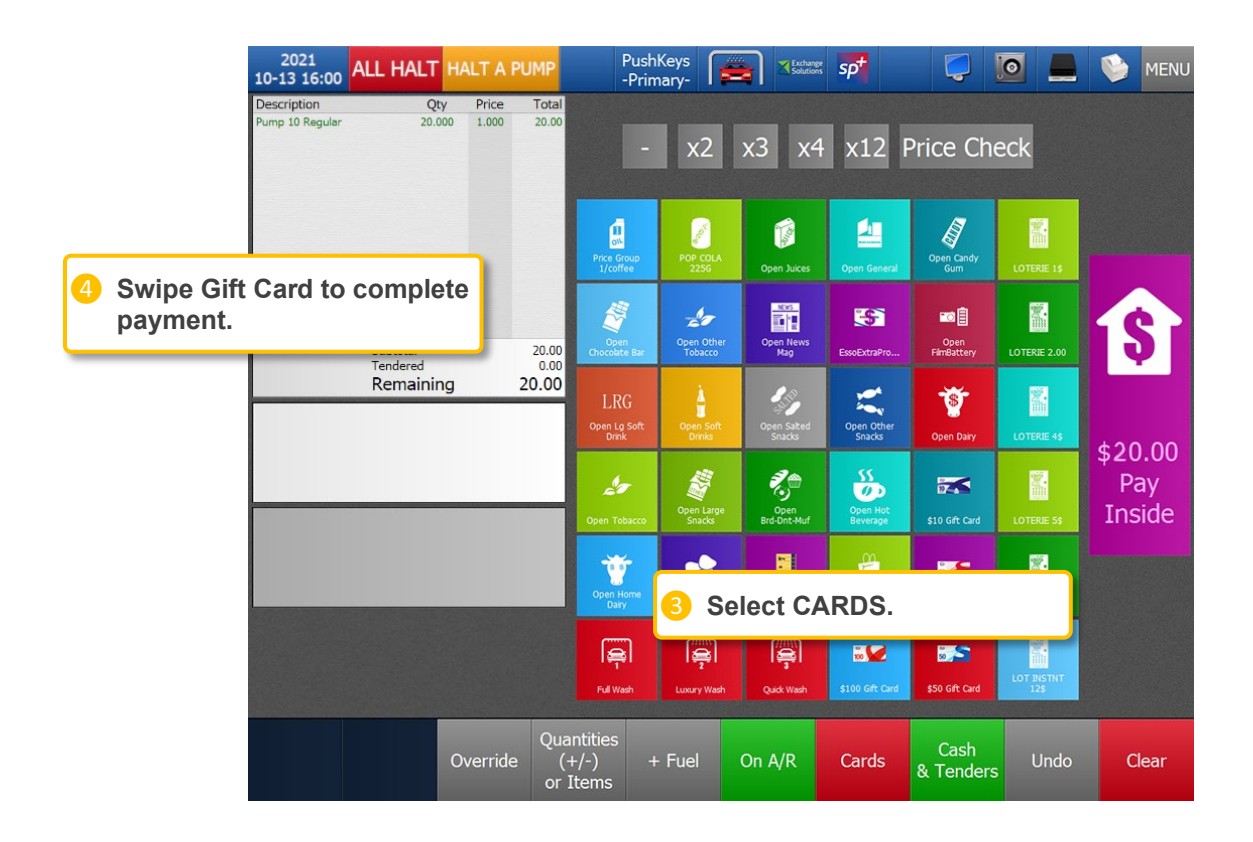

#### Outdoor

- Swipe PRICE PRIVILEGES or PC Optimum<sup>™</sup>.
- 2 Swipe Gift Card.
- 3 Swipe debit or credit if applicable.
- 4 Select fuel grade, remove nozzle and begin fueling.

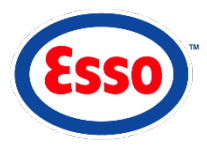

### LOYALTY EARN -PC OPTIMUM<sup>™</sup>

#### Indoor

- 1 Enter item(s) and/or fuel.
- Swipe PC Optimum<sup>™</sup> card.
- Select CARDS or CASH & TENDERS.
- 4 Process payment.

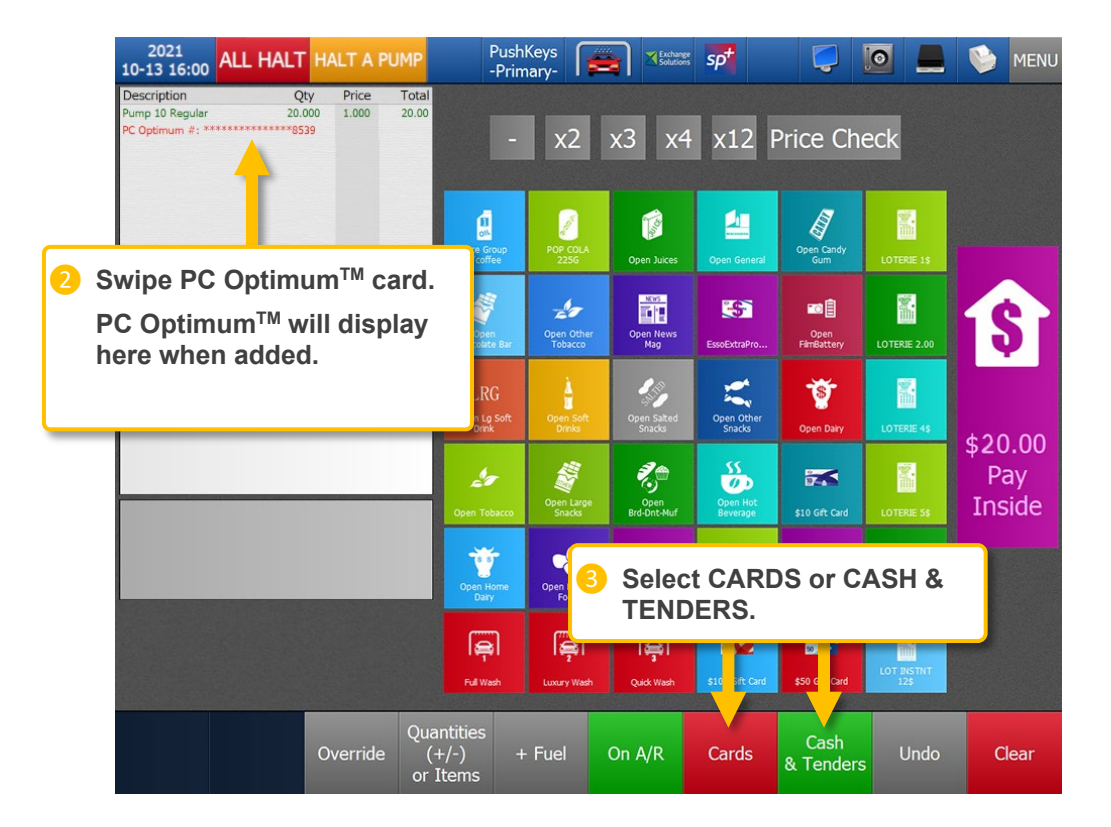

#### Outdoor

- Swipe Optimum<sup>™</sup> card.
- 2 Swipe PRICE PRIVILEGES card (if present).
- 8 Process payment.
- 4 Select fuel grade, remove nozzle and begin fueling.

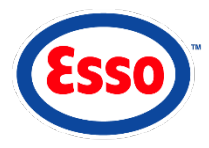

### COMBINE PRICE PRIVILEGES & PC OPTIMUM<sup>™</sup>

#### Indoor

- 1 Enter item(s) and/or fuel.
- 2 Swipe PRICE PRIVILEGES card if fuel is present.
- Swipe PC Optimum<sup>™</sup>.
- 4 Select CARDS or CASH & TENDERS.
- **5** Proceed with payment.
- Oiscount will be applied and displayed on screen and on final receipt.

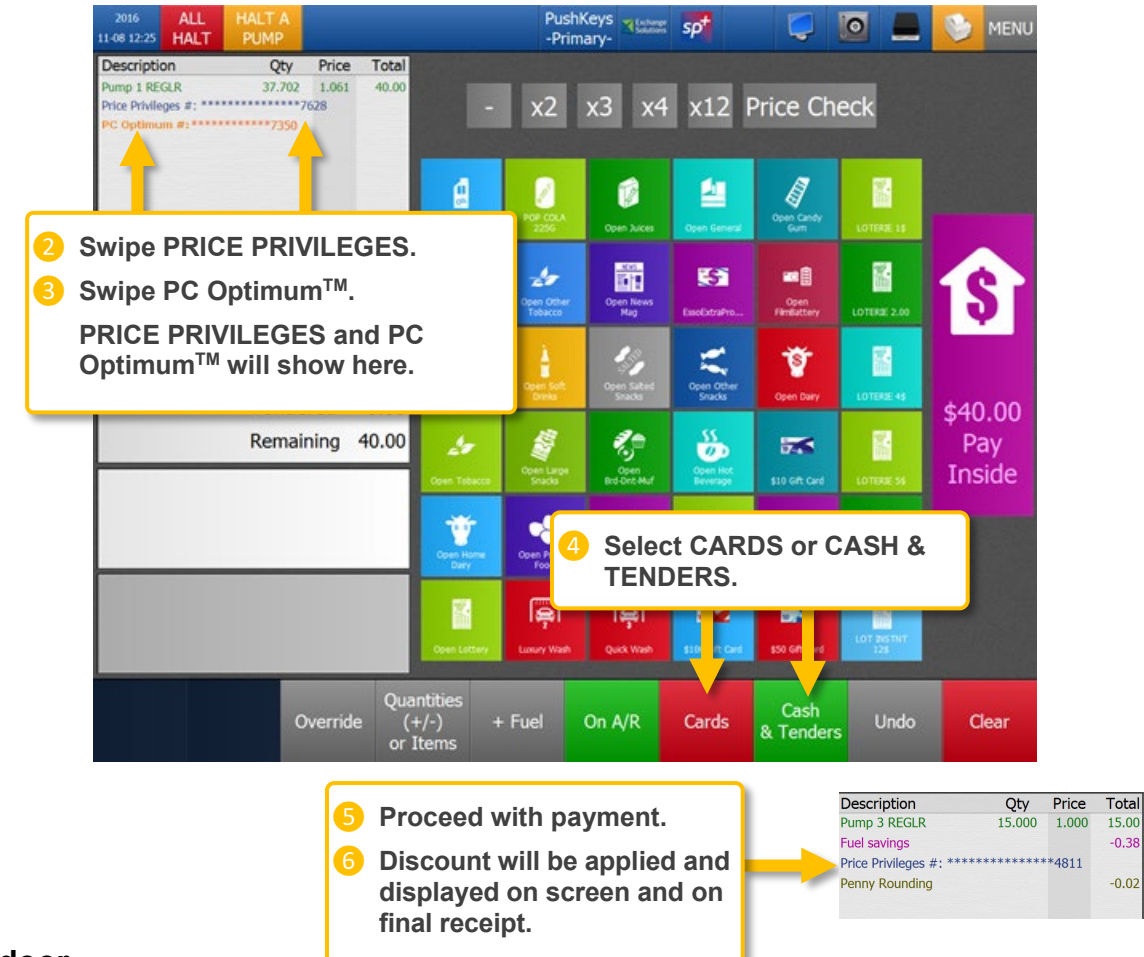

#### Outdoor

- 1 Swipe PRICE PRIVILEGES card at pump.
- 2 Swipe PC Optimum<sup>™</sup> at pump (if desired).
- 3 Swipe credit or debit card if applicable.
- 4 Select fuel grade, remove nozzle and begin fueling.
- 5 Discount will be applied and displayed on final receipt.

## PC OPTIMUM<sup>™</sup> REDEMPTION – FUEL PURCHASE OR CAR WASH

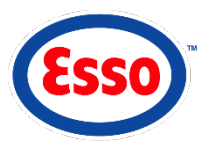

- Select fuel to be sold.
- Optimum<sup>™</sup> card.
- Select corresponding Reward by toggling "NO" to "YES."
- 4 Select "Continue."
- 5 Select ENTER on points message.

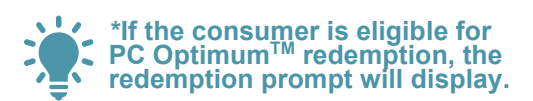

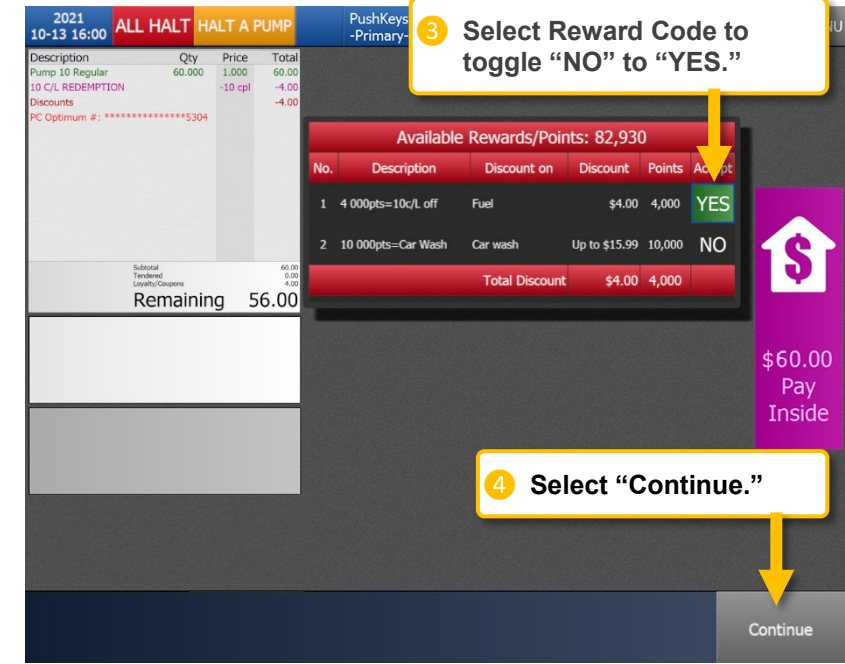